# S7-200 SMART 直通 LED 工业屏使用说明

一、前言

CLD-Smart 系列 LED 工业通讯屏专业为西门子公司的 S7-200 Smart 系列 PLC 配套设计而制造生产。 SIMATIC S7-200 SMART 是西门子公司为中国用户量身定制的高性价比 PLC 控制器, CPU 模块本体集成了 1 个 RJ45 以太网接口和 1 个 RS485 接口, CLD-Smart 系列 LED 工业通讯屏通过 Smart 200 的 CPU 模块 集成的通信接口与 S7-200 Smart 系列 PLC 直接通讯对接,为 SIMATIC S7-200 Smart 系列 PLC 实现信息 与数据 LED 大屏幕远程显示提供优质而快捷的解决方案,具有极高的性能价格比。

CLD-Smart 系列 LED 工业通讯屏目前有两款类型产品,其中一款产品是 CLD-Smart-MIP 系列,通过 SMART 200 CPU 模块本身集成的 RJ45 以太网口,支持 Modbus TCP 工业以太网协议,实现 LED 工业屏 与 Smart 200 PLC 之间的相互通讯;另外一款产品是 CLD-Smart-MB 系列,通过 SMART 200 CPU 模块本 身集成的 RS485 串口,支持 Modbus RTU 工业总线协议,实现 LED 工业屏与 Smart 200 PLC 之间的相互 通讯。

二、CLD-Smart 系列 LED 工业通讯接口与接线说明

2.1 CLD-Smart-MB 系列 LED 工业通讯屏接口与接线

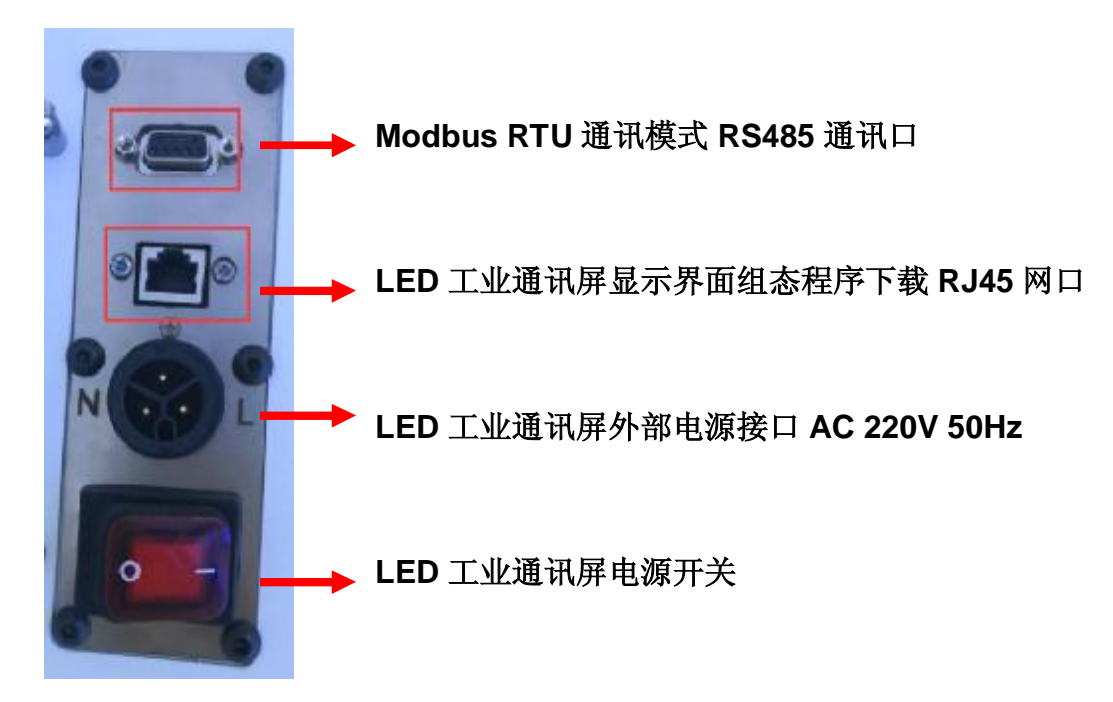

#### 2.2 CLD-Smart-MIP 系列 LED 工业通讯屏接口与接线

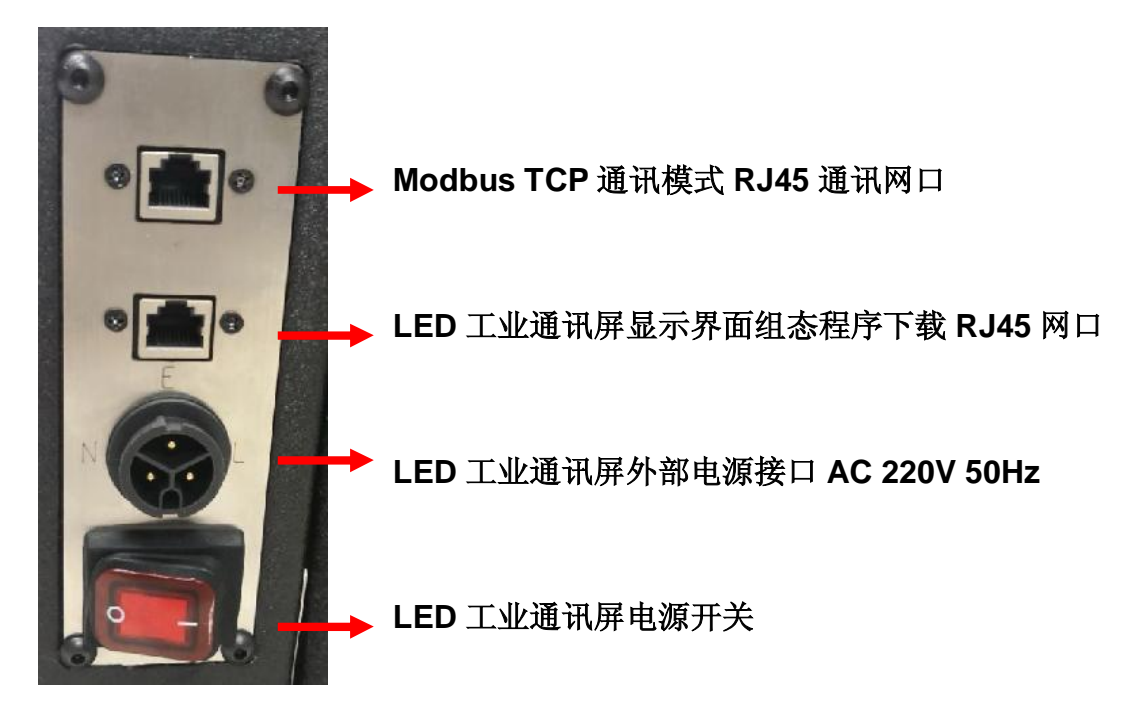

三、LED 屏显示界面组态通讯协议设置及其注意事项

CLD-Smart 系列 LED 工业通讯的显示界面组态采用驷骏精密的 CTR-LED-V2017H 版本组态软件,软件的具体操作指导请查阅《CTR-LED-V2017LED 屏组态系统用户手册》(H版本),这里主要介绍 LED 变量其通讯主站设备选择操作:

3.1 打开软件,组态好 LED 常量与 LED 变量之后,然后点击变量。

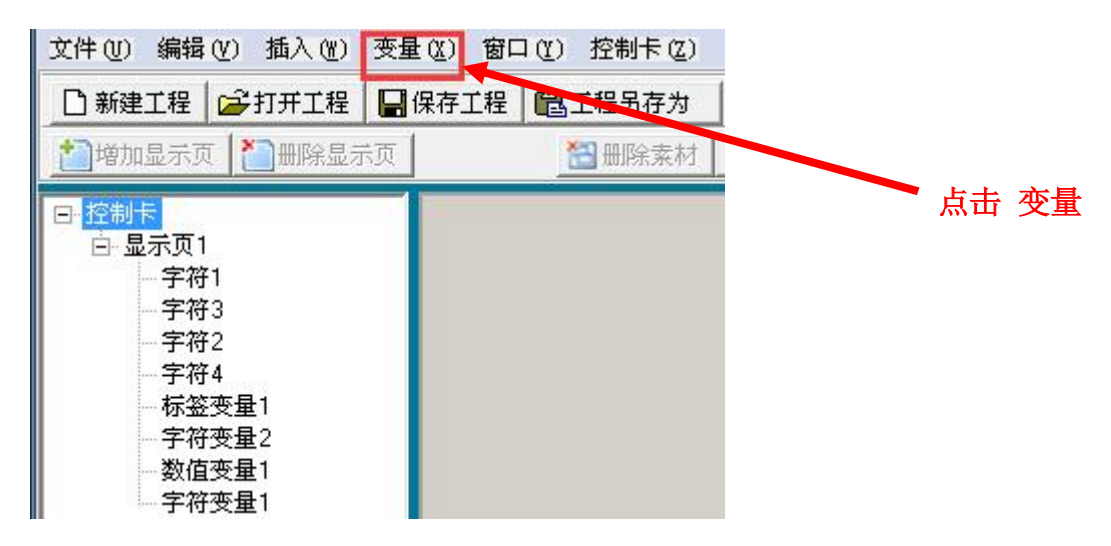

## 3.2 在变量汇总表页面,具体设置举例说明如下:

| 38                                                                                                    | [0026] 38 |                          |    | 们地们工伙田起汗为                             |  |  |  |  |
|----------------------------------------------------------------------------------------------------|-----------|--------------------------|----|---------------------------------------|--|--|--|--|
| 39                                                                                                    | [0027] 39 |                          |    | SIEMENS Smart 200 Modbus              |  |  |  |  |
| 40                                                                                                    | [0028] 40 | SIEMENS Smart 200 Modbus |    |                                       |  |  |  |  |
| 41                                                                                                    | [0029] 41 | 131EMENO 374200          |    |                                       |  |  |  |  |
| 42                                                                                                    | [0024] 42 | SIEMENS S7-1500          | =  |                                       |  |  |  |  |
| 43                                                                                                    | [002B] 42 | SIEMENS \$7-300          |    |                                       |  |  |  |  |
| 40                                                                                                    | [0020] 43 | SIEMENS S7.400           |    | ————————————————————————————————————— |  |  |  |  |
| 44                                                                                                    | [0020] 44 |                          |    |                                       |  |  |  |  |
| 45                                                                                                    | [0020] 45 |                          |    | Ⅴ 区 蚁 佑 区 吠 射 地 址 的 目 地 址             |  |  |  |  |
| 1.40                                                                                                    | 100011 40 |                          |    |                                       |  |  |  |  |
|                                                                                                    |           | MITSUBISHI FX Series     | Ľ. |                                       |  |  |  |  |
|                                                                                                    | 诵信主设备     | SIEMENS S7-1200          | -  | 映射地址首地址 100 🔺 (Hev) 0064 📿            |  |  |  |  |
|                                                                                                    |           |                          |    |                                       |  |  |  |  |
|                                                                                                    |           |                          |    |                                       |  |  |  |  |
|                                                                                                    | $\sim$    |                          |    |                                       |  |  |  |  |
|                                                                                                    |           |                          |    |                                       |  |  |  |  |
| ● 大姑馍丸 ○ 主始馍丸 守田交里衣                                                                                                    |           |                          |    |                                       |  |  |  |  |
|                                                                                                    |           |                          |    |                                       |  |  |  |  |
| AND THE ATTACK TO A THE AND A THE AND A THE ATTACK AND A THE ATTACK AND AN |           |                          |    |                                       |  |  |  |  |
| 一 选择 从站模式                                                                                                    |           |                          |    |                                       |  |  |  |  |

# 3.3 完成通讯参数设置之后的 LED 变量表举例如下:

| 序号 | 本地地址(字)   | 映射地址(字)      | 类型格式    |       | 坐标及显示值        |
|----|-----------|--------------|---------|-------|---------------|
| 0  | [0000] 0  | [0064] VW100 | 单字整数    | 标签变量1 | [101,16] Lab1 |
| 1  | [0001] 1  | [0065] VW101 | 单字整数    | 数值变量1 | [29,0] 123    |
| 2  | [0002] 2  | [0066] VW102 | 8字节字符串  | 字符变量1 | [117,0] ABC   |
| 3  | [0003] 3  |              |         |       |               |
| 4  | [0004] 4  |              |         |       |               |
| 5  | [0005] 5  |              |         |       |               |
| 6  | [0006] 6  | [006A] VW106 | 20字节字符串 | 字符变量2 | [24,17] ABC   |
| 7  | [0007] 7  |              |         |       |               |
| 8  | [0008] 8  |              |         |       |               |
| 9  | [0009] 9  |              |         |       |               |
| 10 | [000A] 10 |              |         |       |               |
| 11 | [OOOB] 11 |              |         |       |               |
| 12 | [000C] 12 |              |         |       |               |
| 13 | [000D] 13 |              |         |       |               |
| 14 | [000E] 14 |              |         |       |               |
| 15 | [000F] 15 |              |         |       |               |
| 16 | [0010] 16 |              |         |       |               |
| 17 | [0011] 17 |              |         |       |               |

# 3.4 LED 变量通讯参数设置完成之后,点击确定返回:

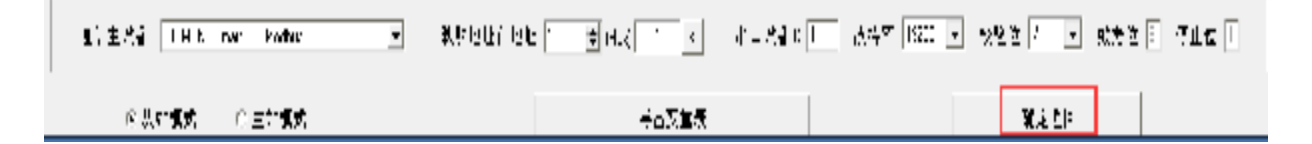

## 四、PLC与 CLD-Smart 系列 LED 工业通讯屏通讯编程举例说明

#### 4.1 CLD-Smart-MIP 系列 LED 工业通讯屏编程举例

Smart 200 系列 PLC 在与 CLD-Smart-MIP 系列 LED 工业通讯屏进行通信编程之前,必须为 Smart 200 系列 PLC 的编程软件 STEP7 MicroWIN SMART 安装 Modbus TCP 通讯的库文件 MB\_Client\_1.smartlib, 以确保 Smart 200 系列 PLC 支持 Modbus TCP 通讯的客户机功能, Modbus TCP 通讯的库文件 MB\_Client\_1.smartlib 的授权购买以及具体操作请咨询西门子公司技术支持。

#### 4.1.1 主程序举例说明如下:

| 4 | ) O Y   合 上传 - ♣ 下載 -     솖 插入 -   ஜ 翻除 -   宛 詞   □ 合 合 凶   D   备 备 省 ビ マ ∸ →   + - 〇 1   □ - 出 ピ  <br>/ MAIN × ModbusTCP Data INT_0 | ню I 🔏 😭 |
|---|----------------------------------------------------------------------------------------------------|----------|
| 1 | Always_On Modbus TCP<br>EN                                                                                                    |          |
| 2 | Always_On Data<br>EN                                                                                                    |          |
| 3 | <b>K</b>                                                                                                    |          |
| 4 | <b>K</b>                                                                                                    |          |

# 4.1.2 Modbus TCP 子程序编程举例说明如下:

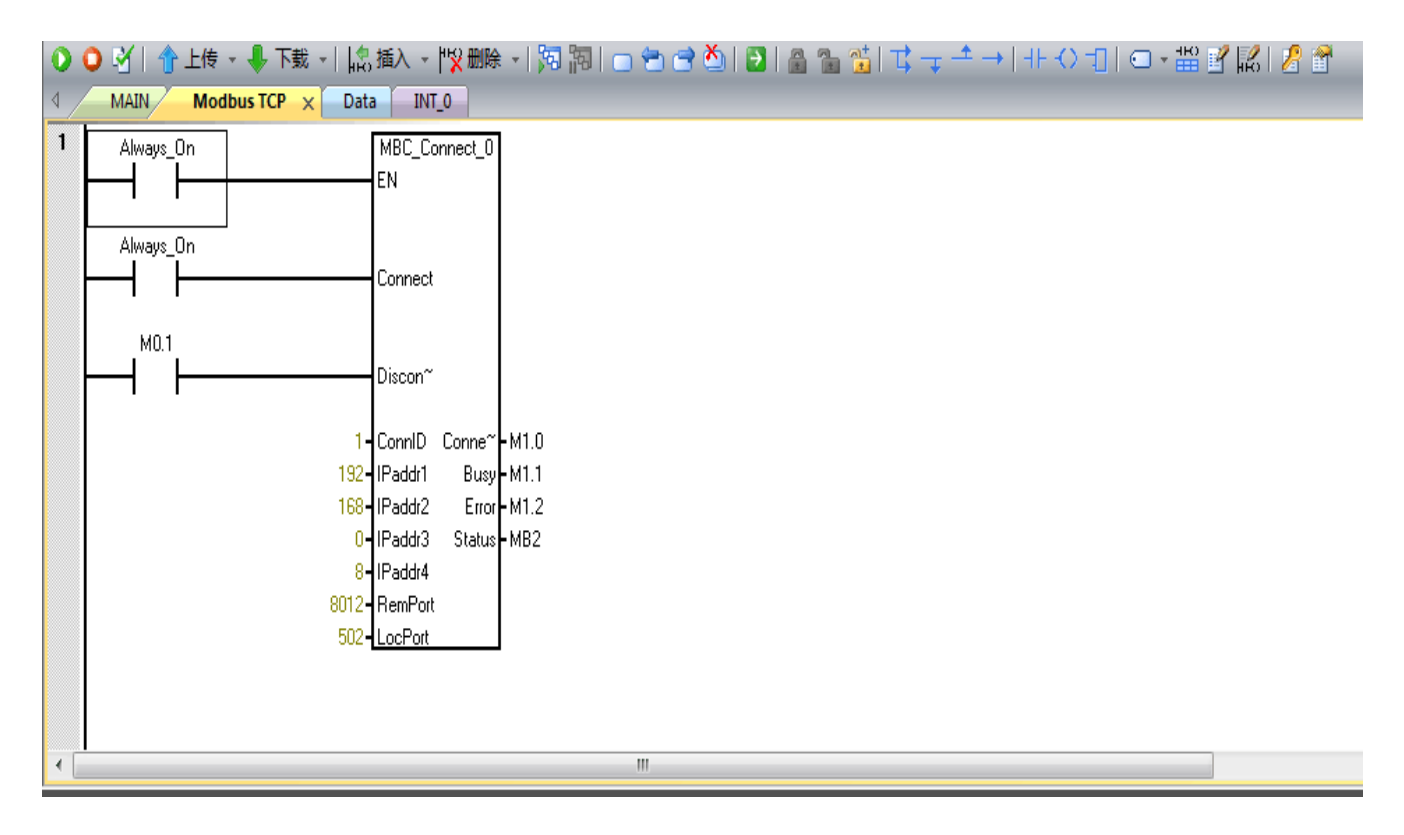

CLD-Smart-MIP 系列 LED 工业通讯屏出厂 IP 地址设置为 192.168.0.8, 用户可以自己修改 IP 地址设置, 具

体操作查阅《CTR-LED-V2017LED 屏组态系统用户手册》(H版本)。LED 工业通讯屏的固定端口号为8012,

不可修改。

而 Smart 200 系列 PLC 的本地端口号通常为 502.

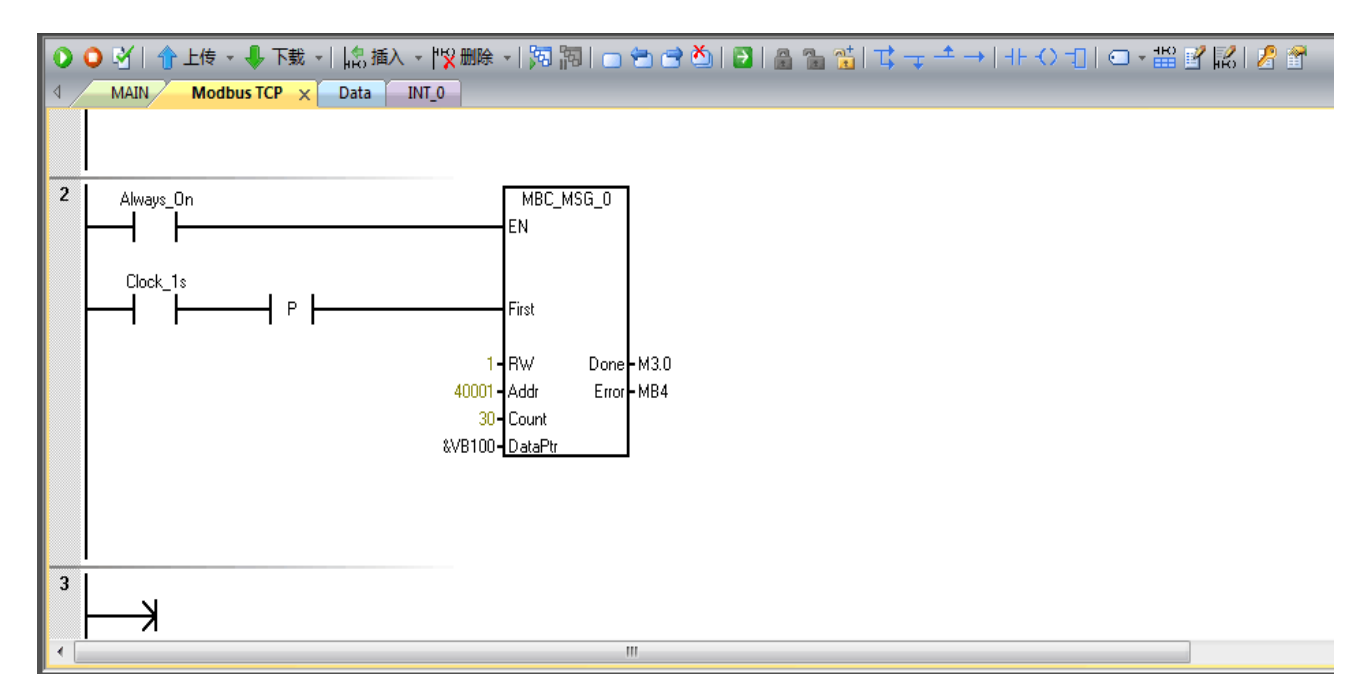

# VB100 为 VB 数据块与 LED 变量映射区的首地址。

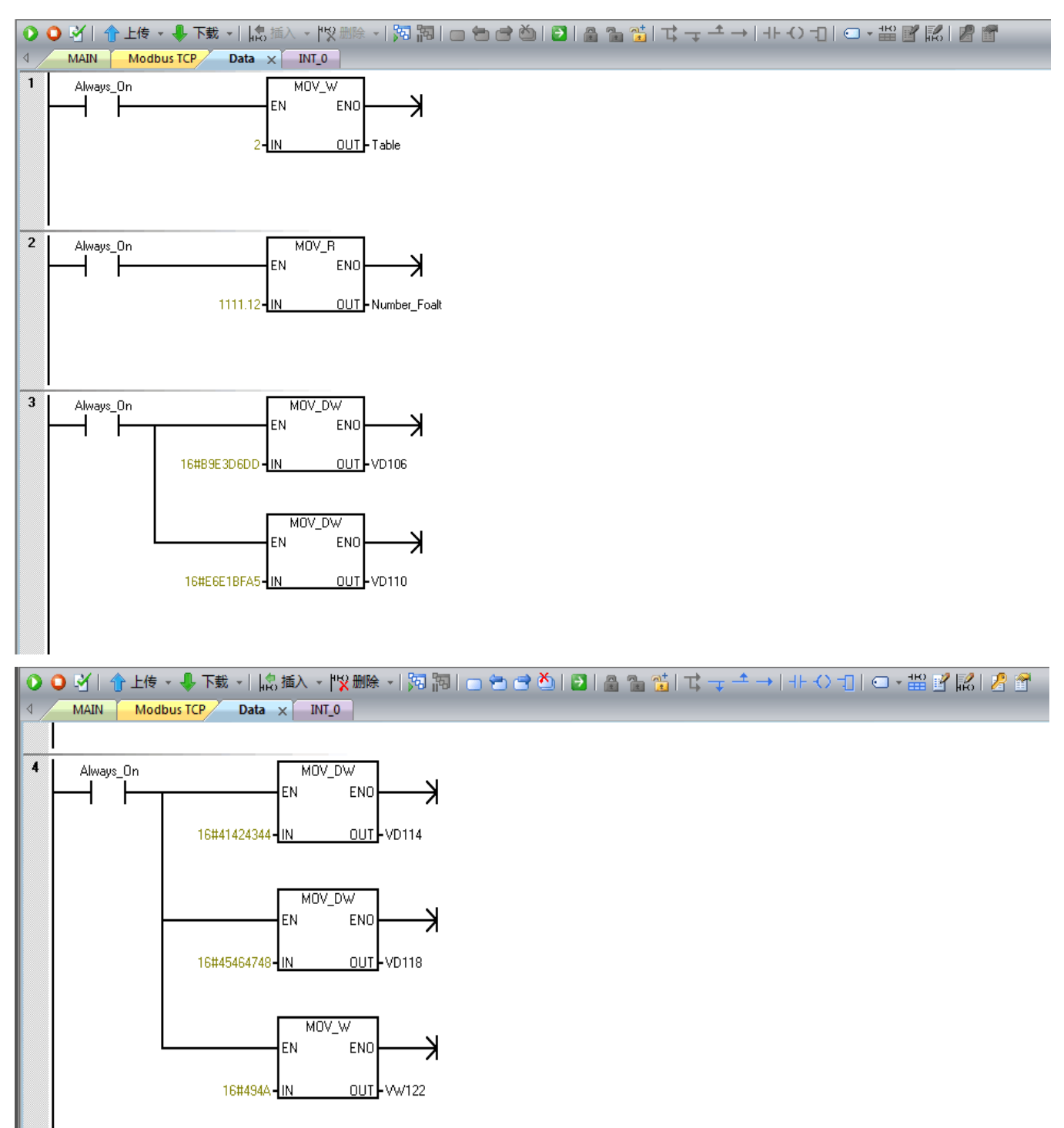

按照 LED 显示变量表汇总的数据类型与长度,往 PLC 对应的映射地址写入数据后,LED 屏幕上 LED 变量即同步刷新。

#### 4.2 CLD-Smart-MB 系列 LED 工业通讯屏编程举例

Smart 200 系列 PLC 本身集成了 Modbus RTU Master 功能块, PLC 用户编程时直接调用功能块指令就可以 CLD-Smart-MB 系列 LED 工业通讯屏作为 Smart 200 系列 PLC 的 Slave 从站, LED 工业通讯屏的 Modbus RTU 通讯参数在通讯组态设置时已经设置好,具体举例说明如下:

| N 1                           |                               |               |                   |              |                             |
|-------------------------------|-------------------------------|---------------|-------------------|--------------|-----------------------------|
| 着任主導手 JEPEN, Snex 2L, Modex 🔹 | el et aux 300 - 100 💿 Hex 📖 🦿 |               | 中国資産は ○ 税保存 19200 | • 网络伊瓦 • 数据》 | 3 <b>f</b> i <del>d</del> i |
| <i>网丛如</i> 裸式 C 电站电式          |                               | <b>二</b> 甲%重表 |                   | <b>南</b> 京第国 |                             |
|                               |                               |               |                   |              |                             |

通讯主设备: SIEMENS Smart 200 Modbus

PLC 映射区首地址: VW100

LED 工业屏从站地址:8

通讯波特率:19200

校验位:无

数据位固定:8位

停止位固定:1位

4.2.1 PLC 主程序举例说明如下:

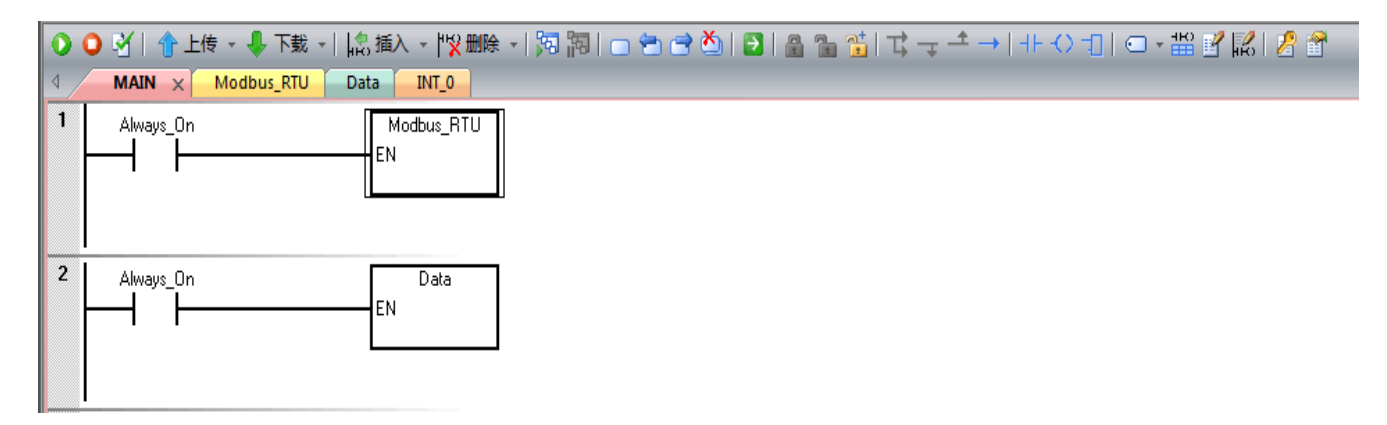

# 4.2.2 Modbus RTU 通信子程序举例说明如下:

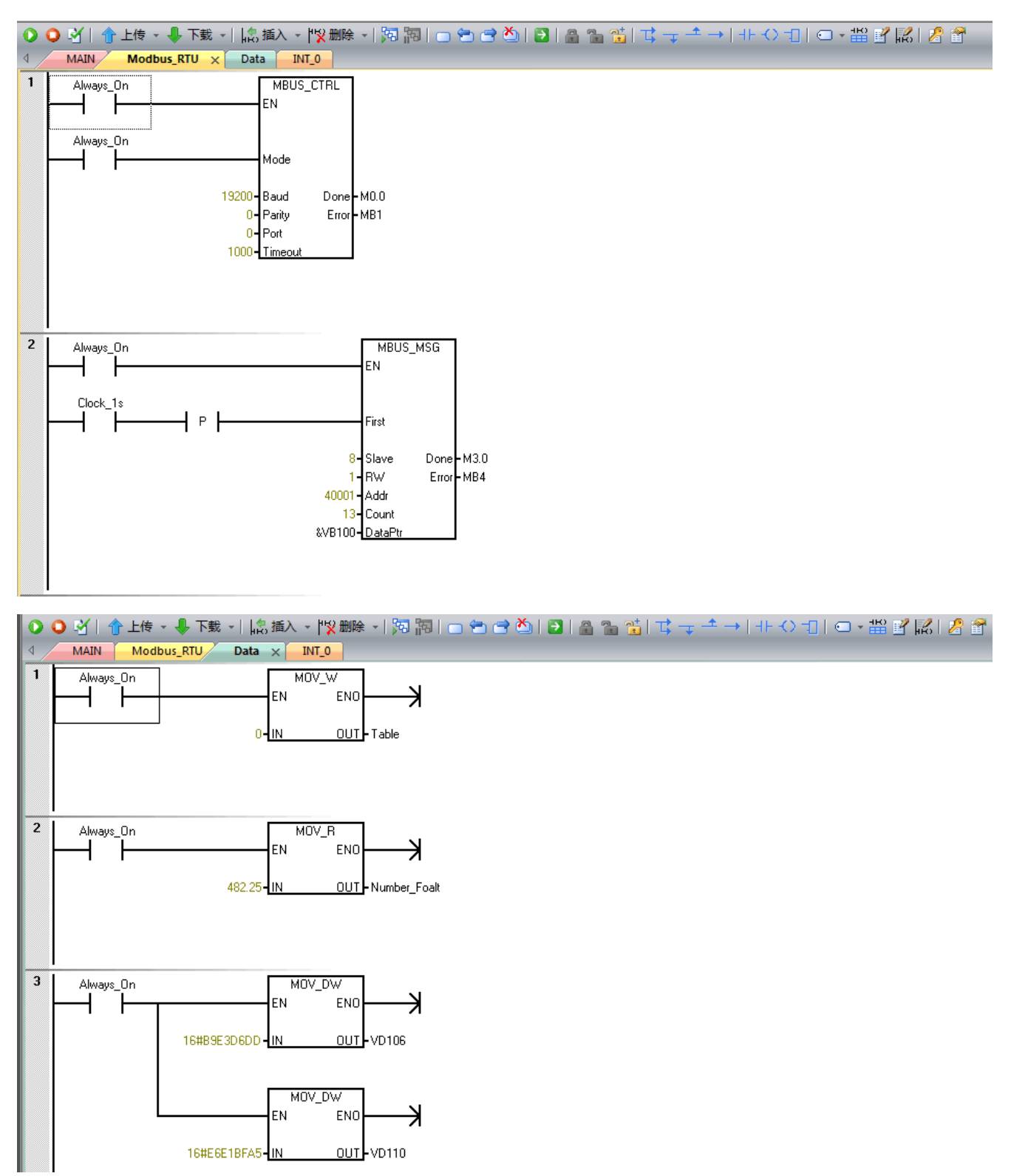

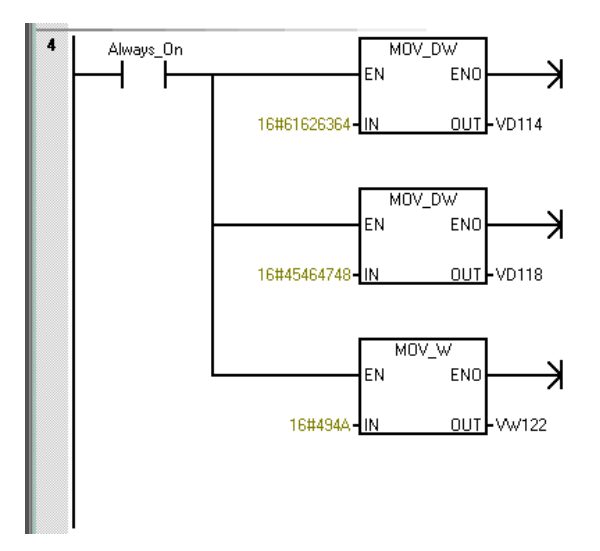

# 五、CLD-Smart 系列 LED 工业通讯通讯故障自诊断功能

一旦 Smart 200 系列 PLC 与 CLD-Smart 系列 LED 工业通讯屏之间出现通讯中断或者通讯故障,则所有

LED 显示变量显示一连串\*号。

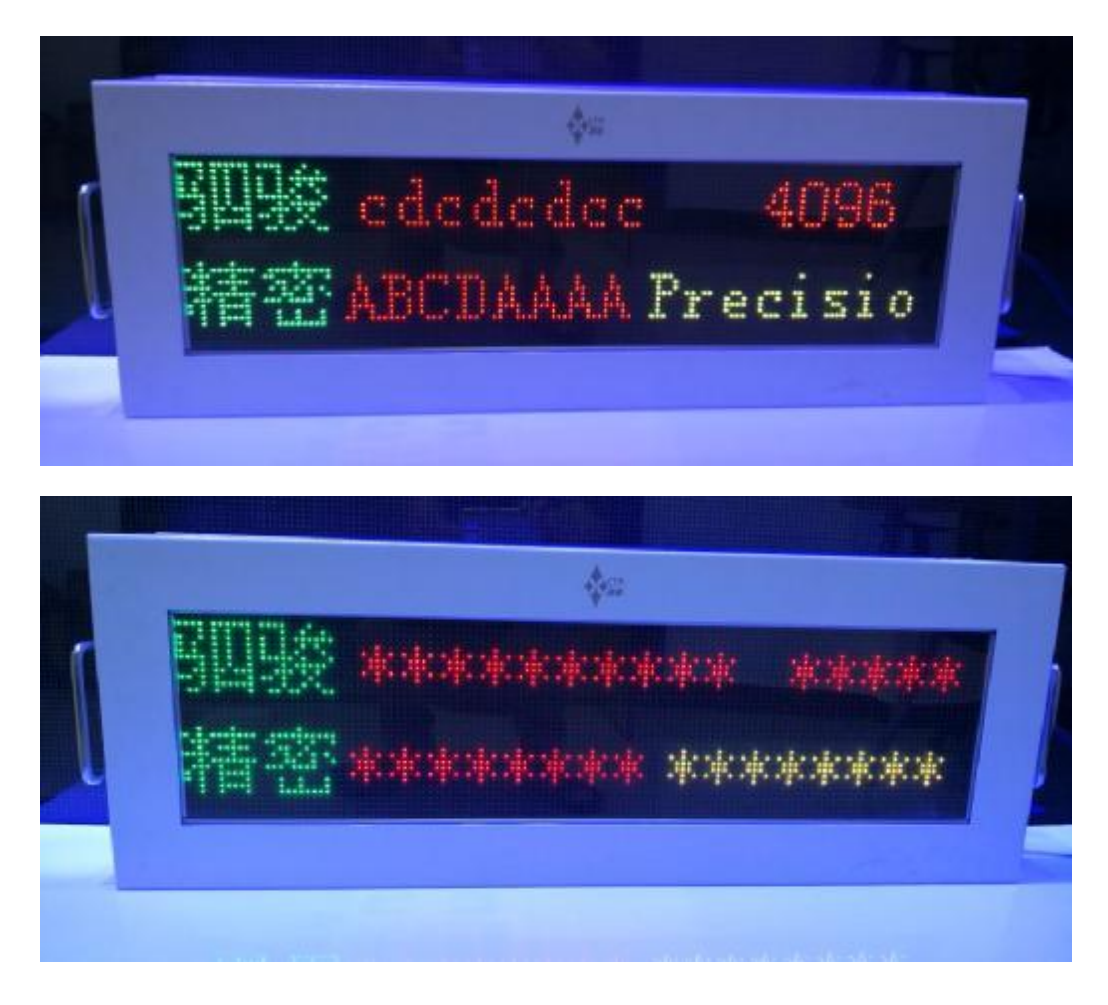